## Skapa spellistor efter kategori

Skapa en spellista genom att sortera filer efter kategori och inspelningsdatum.

1 Välj uppspelningsläge.

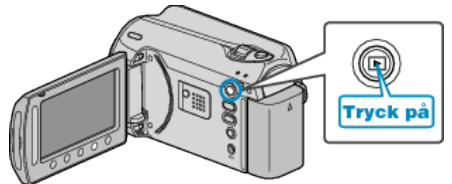

2 Välj videoläge.

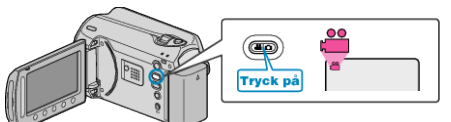

 ${\it 3}\,$  Berör 画 för att komma till menyn.

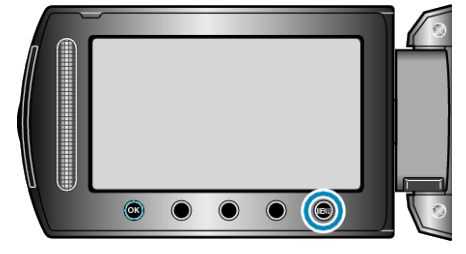

4 Välj "REDIGERA SPELLISTA" och berör .

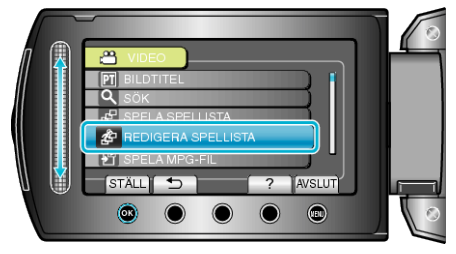

5 Välj "NY LISTA" och berör ®.

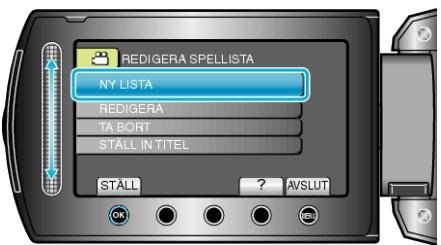

6 Välj "FRÅN HÄNDELSE" och berör ∞.

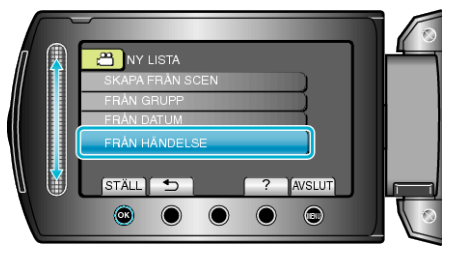

7 Välj en kategori och berör .

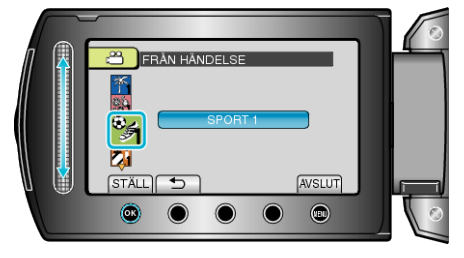

8 Välj datumet som ska läggas till i spellistan och berör  $\circledast$ .

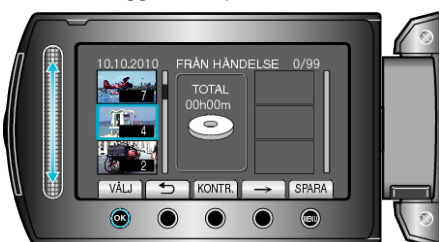

- Berör "KONTR." för att markera den valda videon.
- 9 Välj var den ska infogas och berör 👀.

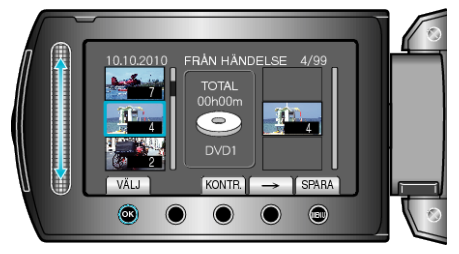

- De valda videorna läggs till i spellistan till höger.
- Om du vill radera en video från spellistan berör du "→" för att markera videon och berör sedan <sup>®</sup>.
- Upprepa stegs 8-9 och ordna videorna i spellistan.
- $10\,$  När ordningen är klar, berör du 📟.

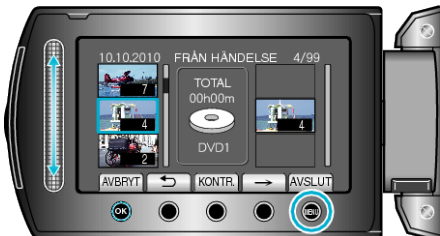

11 Välj "SPARA OCH AVSLUTA" och berör 🖲.

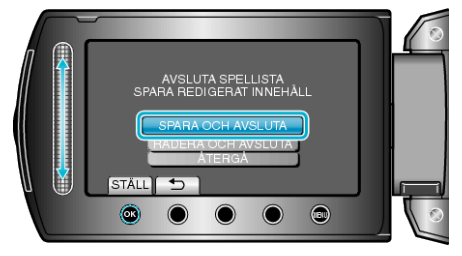